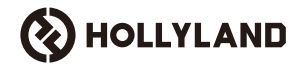

# Cosmo C2

# **User Manual**

V1.0

# Foreword

Thank you for choosing the **Cosmo C2** wireless high-definition video transmission system. The product adopts Hollyland's latest self-developed HEVO 2.0 wireless transmission technology, achieving seamless switching between frequency channel and ultra-low latency video transmission.

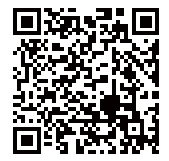

Scan the QR code to get more details of the User Manual

# **Key Features**

### Key Features

- · Supports one receiver connected to up to two transmitters
- The latest self-developed HEVO 2.0 wireless transmission technology provides ultra-high stability and seamless
  frequency hopping
- · Ultra-low latency, as low as 33ms (1080P60 \*)
- · Supports 3280ft(1000m) wireless transmission range
- · Transmitter supports HDMI IN, SDI IN, and SDI LOOP OUT
- · Receiver supports HDMI OUT A, SDI OUT A, HDMI OUT B, and SDI OUT B
- · HDMI/SDI port supports 1080P60 input and output
- · HDMI/SDI port supports fractional frame rate input and output
- · Supports dual UVC streaming outputs (1080P60) on the receiver (Dual-stream capture is not supported on macOS)
- · Receiver's Ethernet port supports NDI transmission protocol and RTMP streaming
- Supports low-frame-rate conversion output on the receiver (Signals like P24/P25 can be converted to P60 output, with the same smoothness as P60 output)
- Supports multiple power supply options: DC power adapter (locking) + NP-F batteries for the transmitter, DC power adapter (locking) + V-Mount batteries plate for the receiver
- · Supports point-to-point pairing

Note: The related data is based on Hollyland laboratory test results.

# Configuration

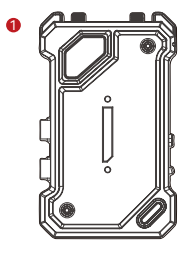

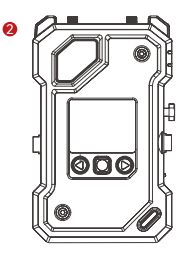

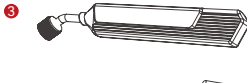

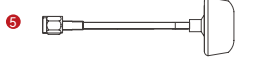

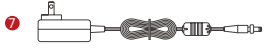

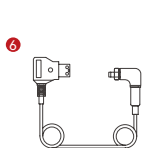

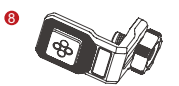

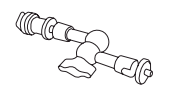

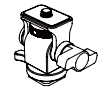

\_ \_

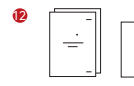

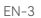

# Configuration

| SKU                                        | 2 TX & 1 RX | 1 TX & 1 RX | 1 TX |
|--------------------------------------------|-------------|-------------|------|
| ① Transmitter (TX)                         | 2           | 1           | 1    |
| ② Receiver (RX)                            | 1           | 1           | -    |
| ③ Blade Antenna                            | 7           | 5           | 2    |
| ④ USB-C OTG Adapter                        | 1           | 1           | 1    |
| ⑤ Mushroom Antenna                         | -           | -           | -    |
| ⑥ D-tap to DC Cable (locking)              | -           | -           | -    |
| ⑦ DC Power Adapter                         | 1           | 1           | -    |
| ⑧ Screw Fitting for Stabilizer             | -           | -           | -    |
| ⑨ Magic Arm (5-inch)                       | -           | -           | -    |
| ® Rotatable Cold Shoe Mount                | -           | -           | -    |
| (1) Warranty Card & Compliance Information | 1           | 1           | 1    |
| ② Quick Guide & Packing List Card          | 1           | 1           | 1    |

#### Note:

1. The quantity and appearance of items depend on the product configuration, the actual packing list card shall prevail.

2. You can buy the above mentioned accessories separately from the Hollyland's official website if necessary.

# Overview

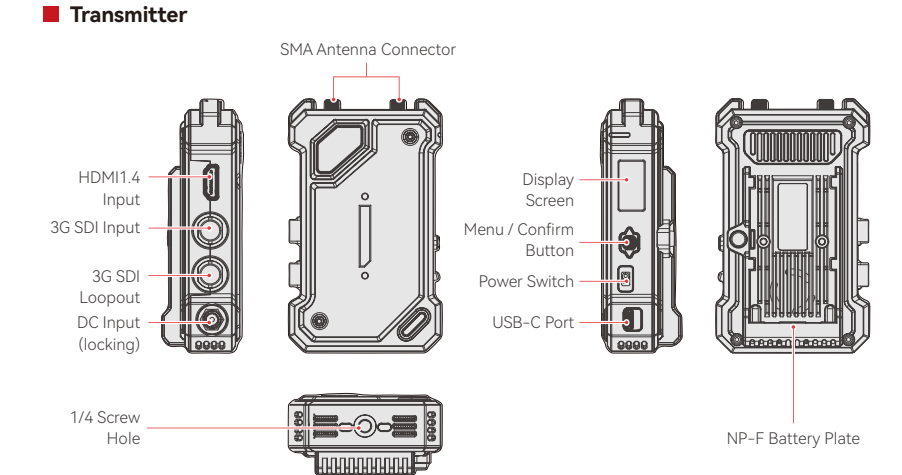

# Overview

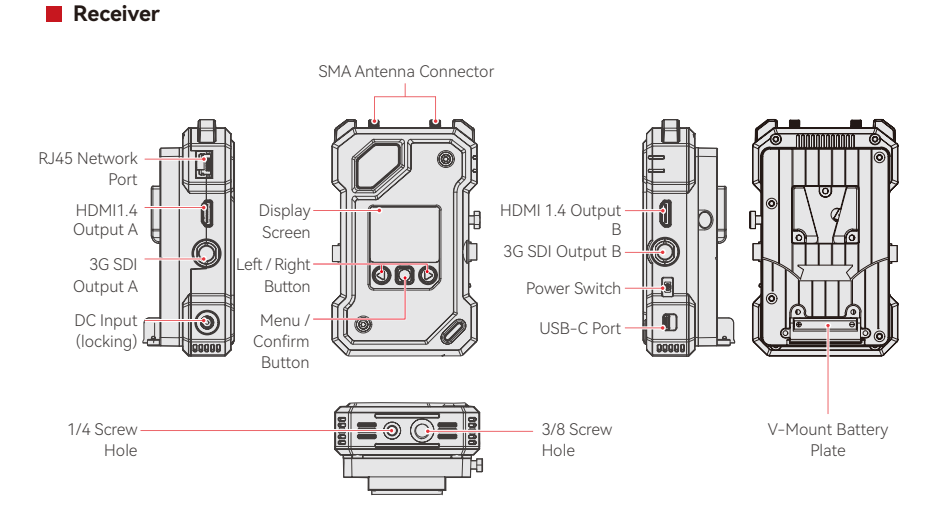

# Installation

Transmitter

 Install the antennas as shown in the diagram.
 Mount the transmitter to the camera using the magic arm, rotatable cold shoe mount or other accessories.

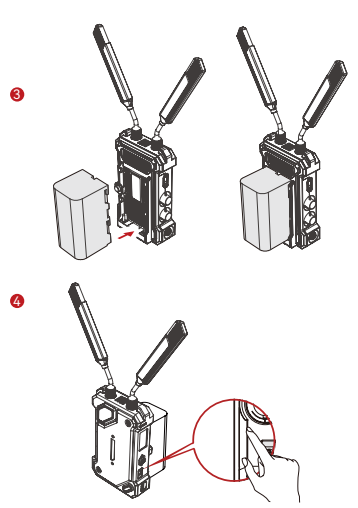

3. Install the battery (Support NP–F batteries or DC power adapter)

4. Toggle the power switch downward to turn on the transmitter.

# Installation

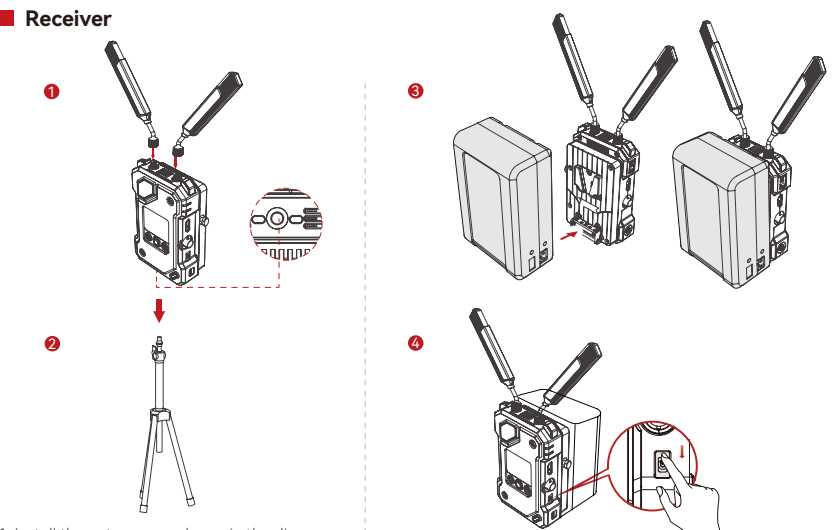

 Install the antennas as shown in the diagram
 Mount the receiver on the tripod using the 1/4 screw hole or 3/8 screw hole at the bottom.

Install the battery (Support V-Mount battery or DC power adapter).
 Toggle the power switch downward to turn on the receiver.

# **Home Screen Introduction**

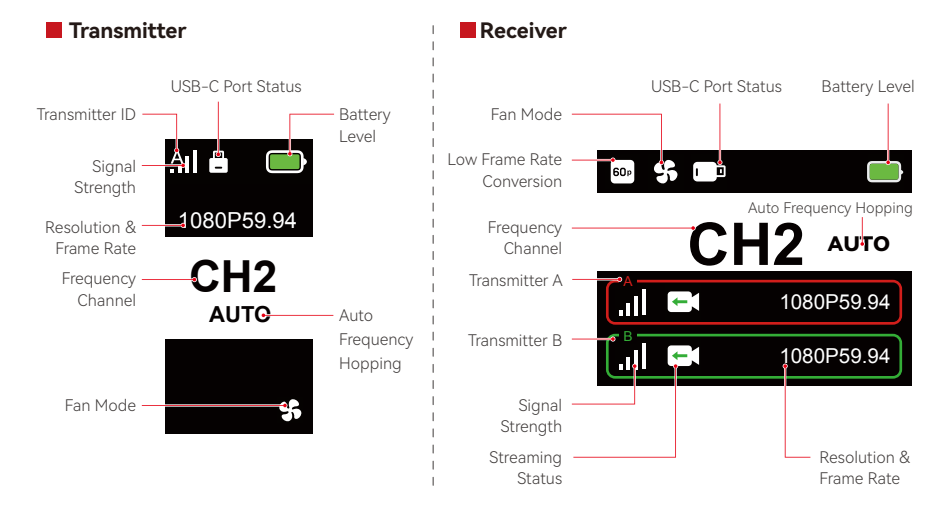

Press and hold the menu button for 3 seconds to enter the menu interface. Use the up and down buttons to switch between menu options, and press the menu button to confirm your selection.

### TX Indicator Lights

| * | Red light steady          | Unpaired / Signal Lost                                             |
|---|---------------------------|--------------------------------------------------------------------|
| * | Red light flashing slowly | Battery is below 15% (approximately 30 minutes of usage remaining) |
| * | Red light flashing        | Battery is below 5% (approximately 10 minutes of usage remaining)  |
| * | Green light steady        | Successfully paired and signal is stable                           |

### RX Indicator Lights

| * | Red light steady          | Unpaired / Signal Lost                                                                                    |
|---|---------------------------|----------------------------------------------------------------------------------------------------|
| * | Red light flashing slowly | Battery is below 15% (approximately 30 minutes of usage remaining) — both lights will flash               |
| * | Red light flashing        | Battery is below 5% (approximately 10 minutes of usage remaining) — both lights will flash                |
| * | Green light steady        | Successfully paired and signal is stable (top light for<br>Transmitter A, bottom light for Transmitter B) |

# **Funtions Introduction**

### **Transmitter Functions Description**

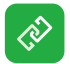

#### Pairing

Click to enter pairing mode, and the receiver must also enter pairing mode for successful pairing.

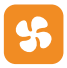

#### Fan Settings

Select different fan modes based on varying cooling requirements.

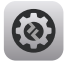

System Settings View system-related setting information.

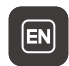

Language Switch Switch between Chinese and English.

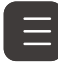

Version Information Check the software and hardware version of the system.

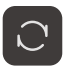

Resets to default settings.

# **Funtions Introduction**

### Receiver Function Description

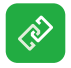

#### Pairing

Click to enter pairing mode, and the receiver must also enter pairing mode for successful pairing.

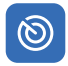

### Frequency Scanning

After scanning, you can select high-quality frequency channel by pressing buttons or activate the auto-hopping function.

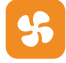

#### Fan Settings

You can select different fan modes based on varying cooling requirements.

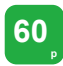

### Low Frame Rate Conversion

The RX will convert incoming low frame rate signals, such as P24, P25, or P30, into P60 to reduce transmission latency.

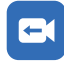

### Streaming

Choose different streaming methods based on your needs, which will provide you with varying performance experiences.

Note: Activating the streaming mode will impact the latency of regular video transmission.

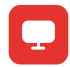

### Web Information

View the device's IP address.

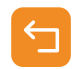

#### Return

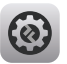

#### System Settings View system-related setting information.

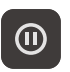

#### Frozen Frame

Controls whether the last frame after a transmission interruption is the final frame from the signal source.

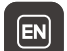

#### Language Switch

Switch between Chinese and English.

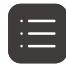

### Version Information

Check the software and hardware version of the system.

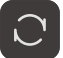

#### Reset

Resets to default settings.

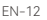

### **Funtions Introduction**

### **Customize Frozen Frame**

To customize the frozen frame, the following conditions must be met:

- 1. Image Format: JPG
- 2. Resolution: 1920 x 1080
- 3. Image Name: logo.JPG
- 4. Size: Within 1MB

Import the image that meets the above conditions into the root directory of the USB drive. Insert the USB drive into the receiver while it is powered on and wait for it to load.

Gateway Settings (Using a switch can achieve the same effect)

### Operation Guide

- 1. Connect the receiver to the computer using an Ethernet cable.
- 2. Right-click on the "Network" and select "Properties."

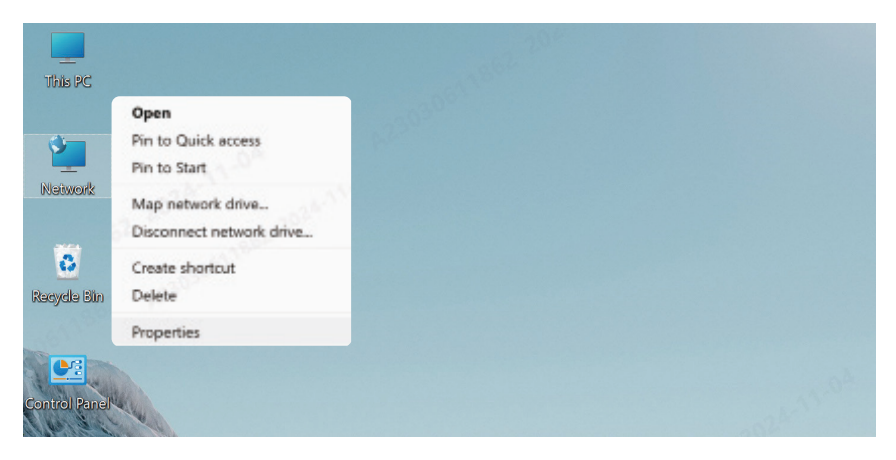

### 3. Click on "Ethernet."

| ,,,,,,,,,,,,,,,,,,,,,,,,,,,,,,,,,,,,,,, |                                        |   |
|-----------------------------------------|----------------------------------------|---|
| View your active networks               |                                        | _ |
| y6cd7.com                               | Access type: Internet                  |   |
| Public network                          | Connections: MWLAN (Guest_05)          |   |
|                                         |                                        |   |
| 未识别的网络                                  | Access type: <u>No Internet access</u> |   |
| Public network                          | Connections: <i>#</i> Ethernet         |   |

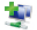

#### Set up a new connection or network

Set up a broadband, dial-up, or VPN connection; or set up a router or access point.

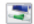

#### Troubleshoot problems

Diagnose and repair network problems, or get troubleshooting information.

- 4. Click on "Properties" .
- 5 . Click on "Internet Protocol Version 4 (TCP/IPv4)," then click on "Properties."

| 。以太网 Status        | ×        | ♀ 以太网 Properties                                                                                                    | ) |
|--------------------|----------|----------------------------------------------------------------------------------------------------|---|
| General            |          | Networking Sharing                                                                                                   |   |
| Connection         |          | Connect using:                                                                                                    |   |
|                    |          | Intel(R) Ethemet Connection (16) I219-V                                                                              |   |
|                    |          | Configure                                                                                                    | ר |
|                    |          | This connection uses the following items:                                                                            |   |
|                    |          | Miamaat 网络安白油                                                                                                    |   |
| Activity Sent      | Received | <ul> <li>✓ Internet 4 (TCP/IPv4)</li> <li>✓ Microsoft Mishiala@with也还能协议</li> <li>✓ Microsoft LLOP 协议银动程序</li> </ul> |   |
|                    |          | Install Uninstall Properties                                                                                         |   |
| Packets: 21        | 0 0      | Description                                                                                                    |   |
| Properties Disable | Diagnose | 传输控制协议Internet协议。该协议是默认的广域网络<br>协议,用于在不同的相互连接的网络上通信。                                                                 |   |
|                    | Close    |                                                                                                    |   |
| ['                 | 2)       | OK Cance                                                                                                    | 8 |

- 6. Choose "Use the following IP address," input the IP address, subnet mask, and default gateway as shown in the receiver's Web information to ensure they are on the same network, then click "OK"
- 7. Click "Close."

| nternet MAXARA 4 (ICP/IPV4)                                         | Properties                               | Properties                                                               | ×                 |
|---------------------------------------------------------------------|------------------------------------------|--------------------------------------------------------------------------|-------------------|
| General                                                             |                                          | Networking Sharing                                                       |                   |
| You can get IP settings assigned                                    | d automatically if your network supports | Connect using:                                                           |                   |
| this capability. Otherwise, you<br>for the appropriate IP settings. | need to ask your network administrator   | Intel(R) Ethemet Connection (16)                                         | I219-V            |
| Obtain an IP address auto                                           | omatically                               |                                                                          | Configure         |
| O Uge the following IP addre                                        | 255:                                     | This connection uses the following items                                 | :                 |
| IP address:                                                         | 192 . 168 . 218 . 80                     | Image: Microsoft 网络客户端 Image: Microsoft 网络客户端 Image: Microsoft 网络的文件和ITE | 四和 土 宣 1          |
| Subnet mask:                                                        | 255 . 255 . 255 . 0                      | 🛛 👮 QoS 数据包计划程序                                                          |                   |
| Default gateway:                                                    | 192 . 168 . 218 . 1                      | Thicap Packet Driver (TNFC                                               | AP)<br>4)         |
| Obtain DNS server addres                                            | is automatically                         | □ _ Microsoft 网络适配器多路f                                                   | <b>该送器协议</b><br>库 |
| Use the following DNS ser                                           | ver addresses:                           |                                                                          |                   |
| Preferred DNS server:                                               |                                          | Install Uninstall                                                        | Properties        |
| Alternate DNS server:                                               |                                          | Description                                                              |                   |
|                                                                     |                                          |                                                                          |                   |
| Validate settings upon ex                                           | it Ad <u>v</u> anced                     |                                                                          |                   |
|                                                                     |                                          |                                                                          |                   |
|                                                                     | OK Cancel                                | 130 <sup>20</sup>                                                        | Close Cancel      |
|                                                                     | (5)                                      | (6)                                                                      |                   |

### RTMP Streaming - 4G LTE Wi-Fi Modem

### Operation Guide

- 1. Connect the device.
- 2. Connect the receiver to the computer using an Ethernet cable, ensuring that the computer and receiver are on the same gateway (for details, refer to Gateway Settings).
- 3. Connect a 4G LTE Wi-Fi modem capable of internet connectivity to the transmission receiver using an OTG adapter.
- 4. Check for any changes at the corresponding USB-C icon:

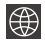

Network Connected 🖂 Streaming 🔀

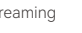

Streaming Interrupted

- Access the Web Information interface through the receiver to view the IP address.
- 6. Open a browser on a PC or mobile device and enter the receiver's IP address.

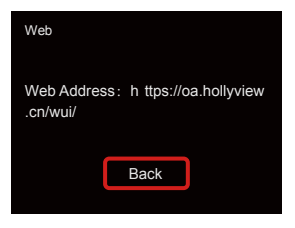

Web Information

7. After entering the page, input the streaming URL and key for the live streaming platform to start streaming.

| HOLLYLAND | 中文 English                                   | ① Log Out                                               |
|-----------|----------------------------------------------|---------------------------------------------------------|
| Settings  | Device RTMP Streaming Settings               |                                                         |
|           | TX-A<br>"RTMP Streaming Address              | TX-B +RTMP Streaming Address                            |
|           | holtyland.video/live/555<br>Key              | hollyland.video/live/555<br>Key<br>Plassa.actar tha kar |
|           | Preside ettert the key                       | made etter the say                                      |
|           | I Device Channel                             |                                                         |
|           | Current Channel 13 V Start Scanning Channels |                                                         |
|           |                                              |                                                         |

### RTMP Streaming - Local Area Network

### Operation Guide

- 1. Connect the device.
- 2. Connect the receiver to the internet or router using an Ethernet cable.
- 3. Access the Web Information through the receiver to view the IP address.
- 4. Ensure the PC or mobile device is connected to the same local area network segment as the receiver via Ethernet or Wi-Fi.
- 5. Open a browser on the PC or mobile device and enter the receiver's IP address.

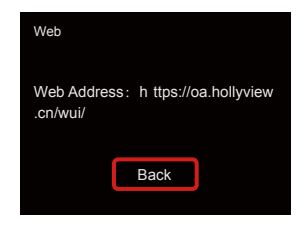

Web Information

6. After entering the page, input the streaming URL and key for the live streaming platform to start streaming.

| () HOLLYLAND | 中文 English                                   | 也 Log Out                |
|--------------|----------------------------------------------|--------------------------|
| Settings     | I Device RTMP Streaming Settings             |                          |
|              | TX-A                                         | ТХ-В                     |
|              | *RTMP Streaming Address                      | *RTMP Streaming Address  |
|              | hollyland.video/live/555                     | hollyland.video/live/555 |
|              | Key                                          | Кеу                      |
|              | Please enter the key                         | Please enter the key     |
|              | Start Streaming                              | Start Streaming          |
|              | I Device Channel                             |                          |
|              | Current Channel 13 v Start Scanning Channels |                          |
|              |                                              |                          |

### NDI Streaming (Using OBS as an Example)

### Operation Guide

- Keep the computer and the receiver on the same gateway (for details, refer to Gateway Settings).
- 2. Disconnect the network.

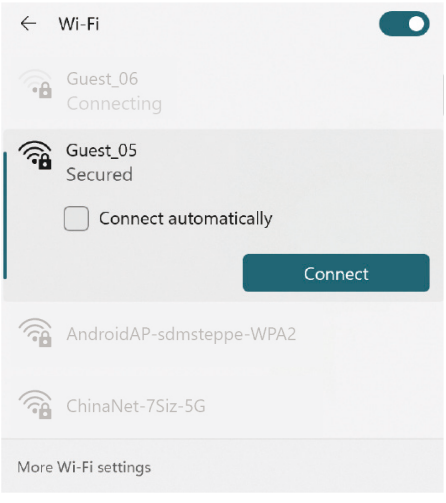

- 3. Open the OBS software with the installed OBS-NDI.
- 4. Click to add a video source.

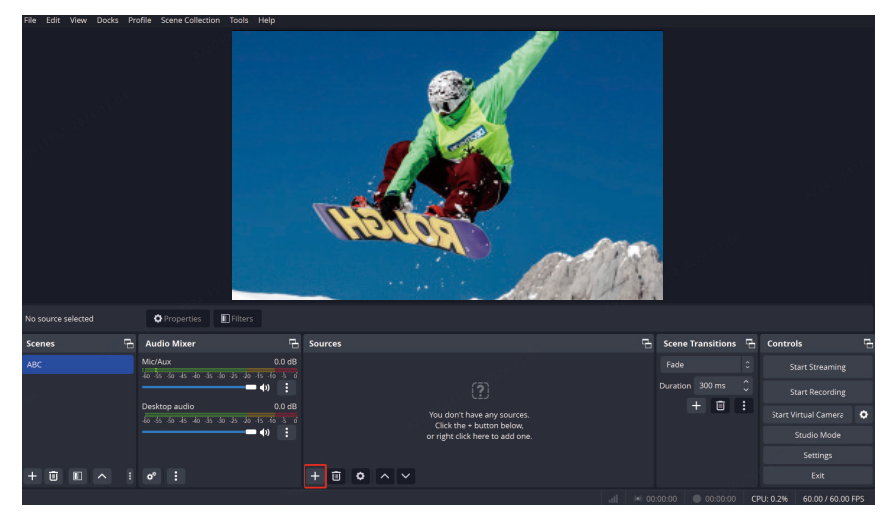

#### 5. Add NDI source and confirm.

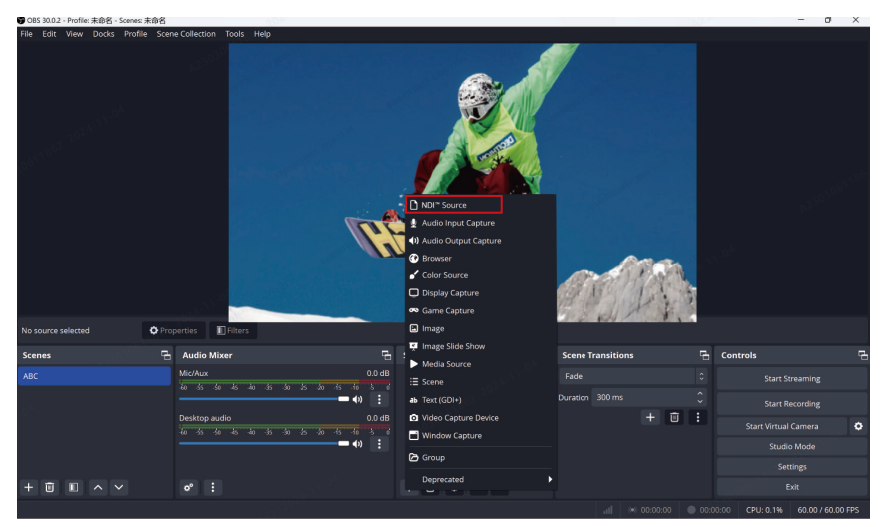

6. Select the corresponding video source and confirm.

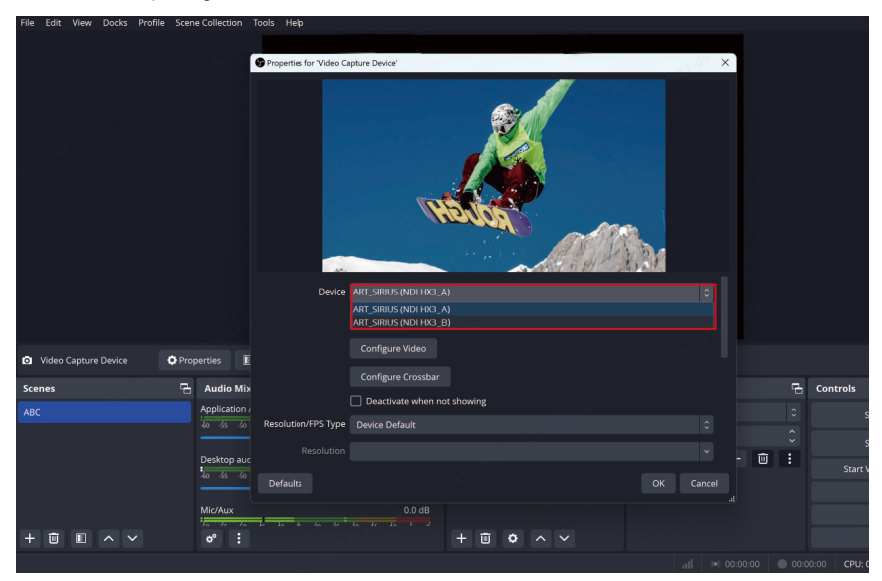

7. Connect the Internet.

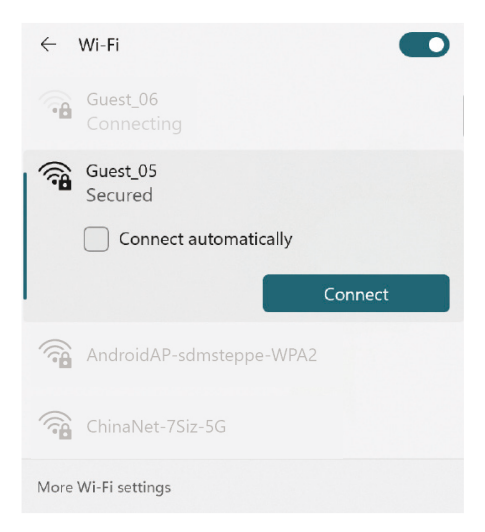

### 8. Start streaming.

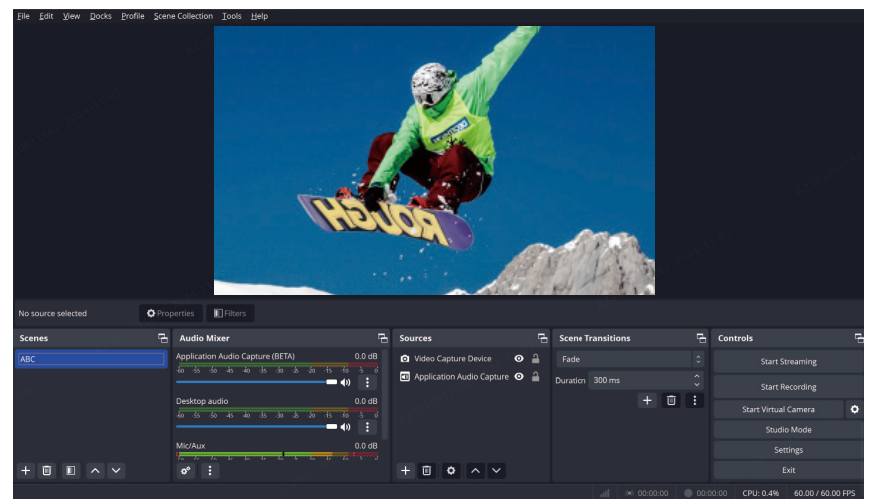

# Specifications

|                                      | Transmitter                                                                                                    | Receiver                                                                                                    |
|--------------------------------------|----------------------------------------------------------------------------------------------------|----------------------------------------------------------------------------------------------------|
| Port                                 | DC Input: 2.0mm Core Socket<br>HDMI Input: HDMI 1.4b<br>SDI Input: 3G SDI<br>SDI Loopout: 3G SDI<br>USB-C: USB 2.0 OTG<br>Antenna: SMA Male | DC Input: 2.0mm Core Socket<br>HDMI Output: HDMI 1.4b × 2<br>SDI Output: 3G SDI × 2<br>USB-C: USB 2.0 OTG<br>Antenna: SMA Male<br>Ethernet Port: RJ45,100 Mbps |
| Power Supply                         | NP-F Battery Voltage Range: 6.8 - 8.4V<br>DC Voltage Range: 6 - 16V                                                                         | V-Mount Battery Voltage Range: 11.8 - 16.8V<br>DC Voltage Range: 6 - 16V                                                                                       |
| Power Consumption                    | <10W                                                                                                    | <11W                                                                                                    |
| Net Weight                           | 210g                                                                                                    | 440g                                                                                                    |
| Dimensions (L $\times$ W $\times$ H) | 114.8 × 69 × 35.5mm (4.5 × 2.7 × 1.4")                                                                                                    | 142 × 87.2 × 33.2mm (5.6 × 3.4 × 1.3")                                                                                                    |
| Operating Frequency                  | 5.15 - 5.85 GHz                                                                                                    |                                                                                                    |
| Transmit Power                       | < 23 dBm                                                                                                    | /                                                                                                    |
| Receiver Sensitivity                 | /                                                                                                    | -90 dBm                                                                                                    |
| Latency                              | ≤ 40ms                                                                                                    |                                                                                                    |
| Bandwidth                            | 40 MHz                                                                                                    |                                                                                                    |

| HDMI Input                | HDMI Output               | SDI Output                |
|---------------------------|---------------------------|---------------------------|
| 720p50/59.94/60           | 720p50/59.94/60           | 720p50/59.94/60           |
| 1080i50/59.94/60          | 1080i50/59.94/60          | 1080i50/59.94/60          |
| 1080p23.98/24/25/29.97/30 | 1080p23.98/24/25/29.97/30 | 1080p23.98/24/25/29.97/30 |
| 1080p50/59.94/60          | 1080p50/59.94/60          | 1080p50/59.94/60          |

| SDI Input                 | HDMI Output               | SDI Loopout /Output       |
|---------------------------|---------------------------|---------------------------|
| 720p50/59.94/60           | 720p50/59.94/60           | 720p50/59.94/60           |
| 1080i50/59.94/60          | 1080i50/59.94/60          | 1080i50/59.94/60          |
| 1080p23.98/24/25/29.97/30 | 1080p23.98/24/25/29.97/30 | 1080p23.98/24/25/29.97/30 |
| 1080p50/59.94/60          | 1080p50/59.94/60          | 1080p50/59.94/60          |

Note: Due to differences in various countries and regions, there may be variations in the operating frequency band and wireless transmit power of the product. For details, please refer to local laws and regulations.

# Support

If you encounter any problems in using the product or need any help, please contact Hollyland Support Team via the following ways:

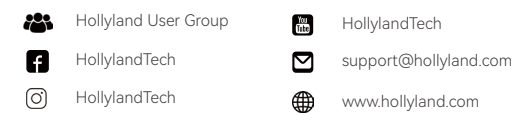

#### Statement:

All copyrights belong to Shenzhen Hollyland Technology Co., Ltd. Without the written approval of Shenzhen Hollyland Technology Co., Ltd., no organization or individual may copy or reproduce part or all of any written or illustrative content and disseminate it in any form.

### Trademark Statement:

All the trademarks are owned by Shenzhen Hollyland Technology Co., Ltd.

### Note:

Due to product version upgrades or other reasons, this User Manual will be updated from time to time. Unless otherwise agreed, this document is provided as a guide for use only. All representations, information, and recommendations in this document do not constitute warranties of any kind, express or implied.

# **HOLLY VIEW**

Manufacturer: Shenzhen Hollyland Technology Co., Ltd. Address: 8F, 5D Building, Skyworth Innovation Valley, Tangtou Road, Shiyan Street, Baoan District, Shenzhen, 518108, China